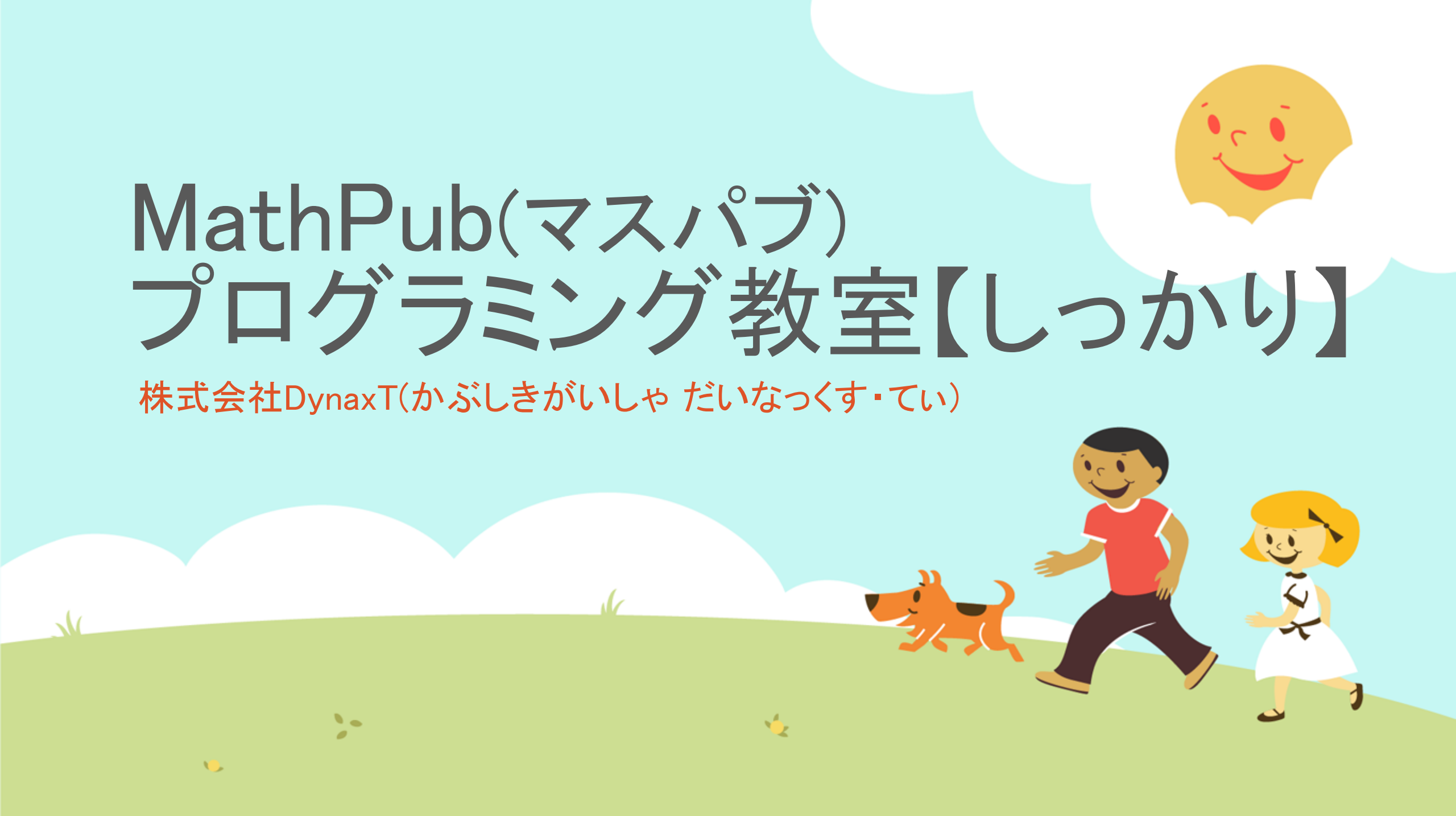

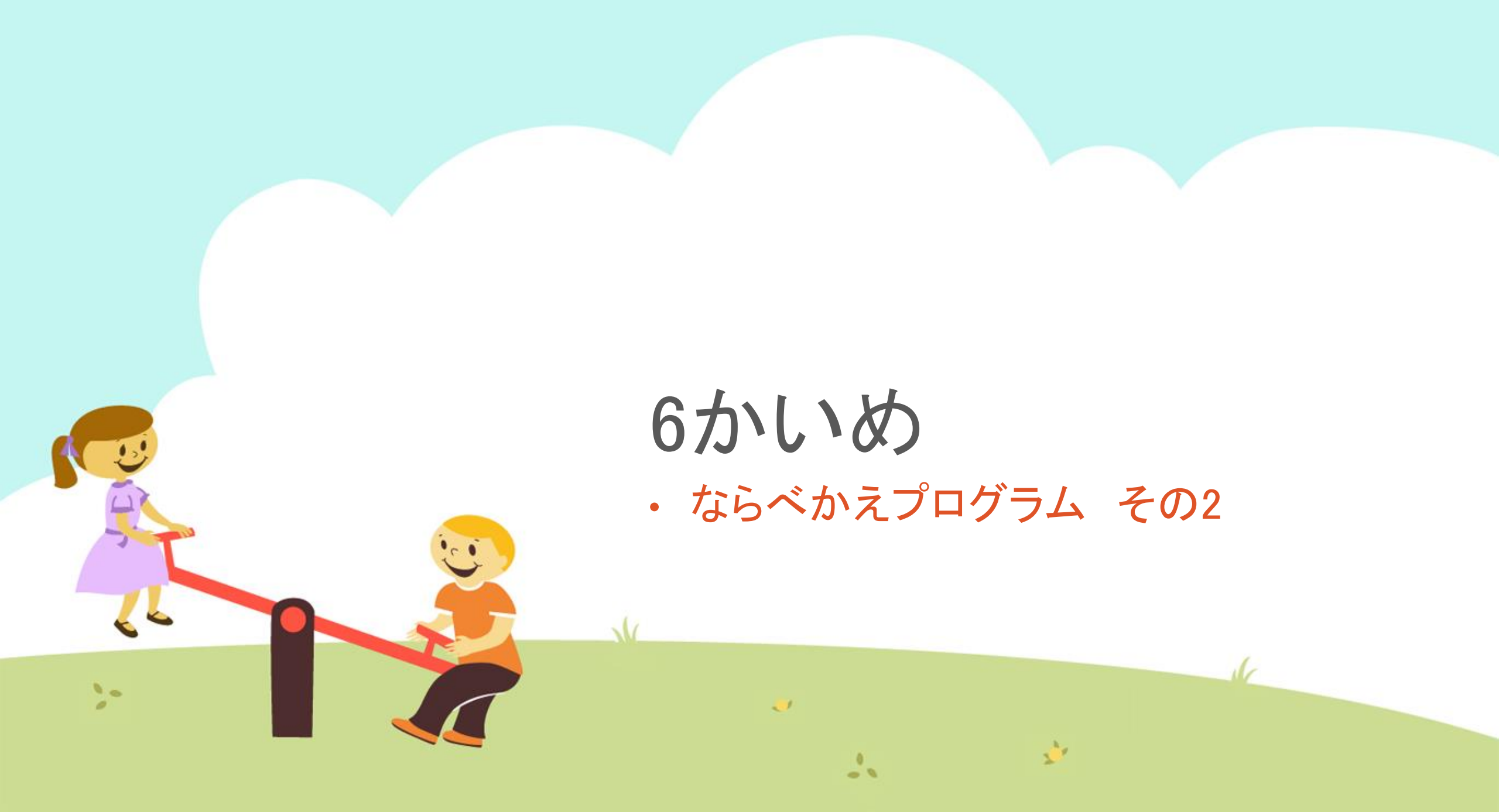

#### 今日の目的 「プログラムを作ってみる4」

## 1. ならべかえプログラムについて

## 2. MathPubで作業(さぎょう)する

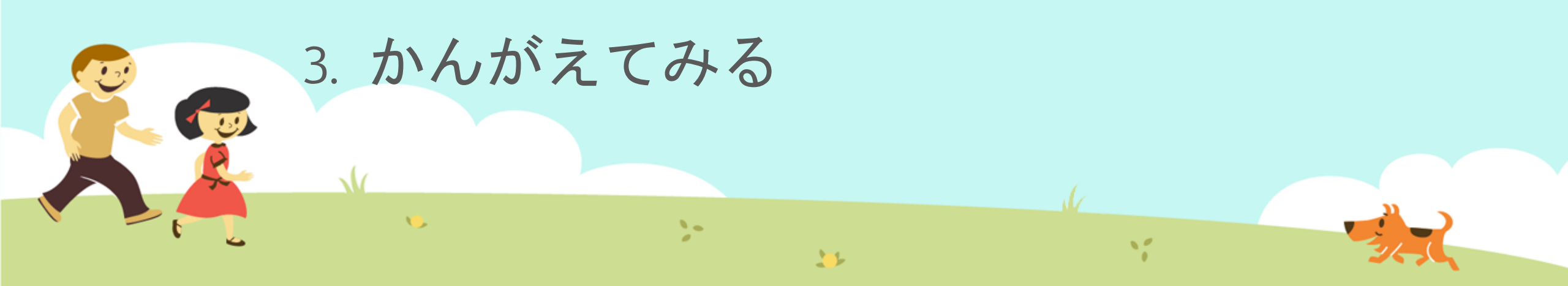

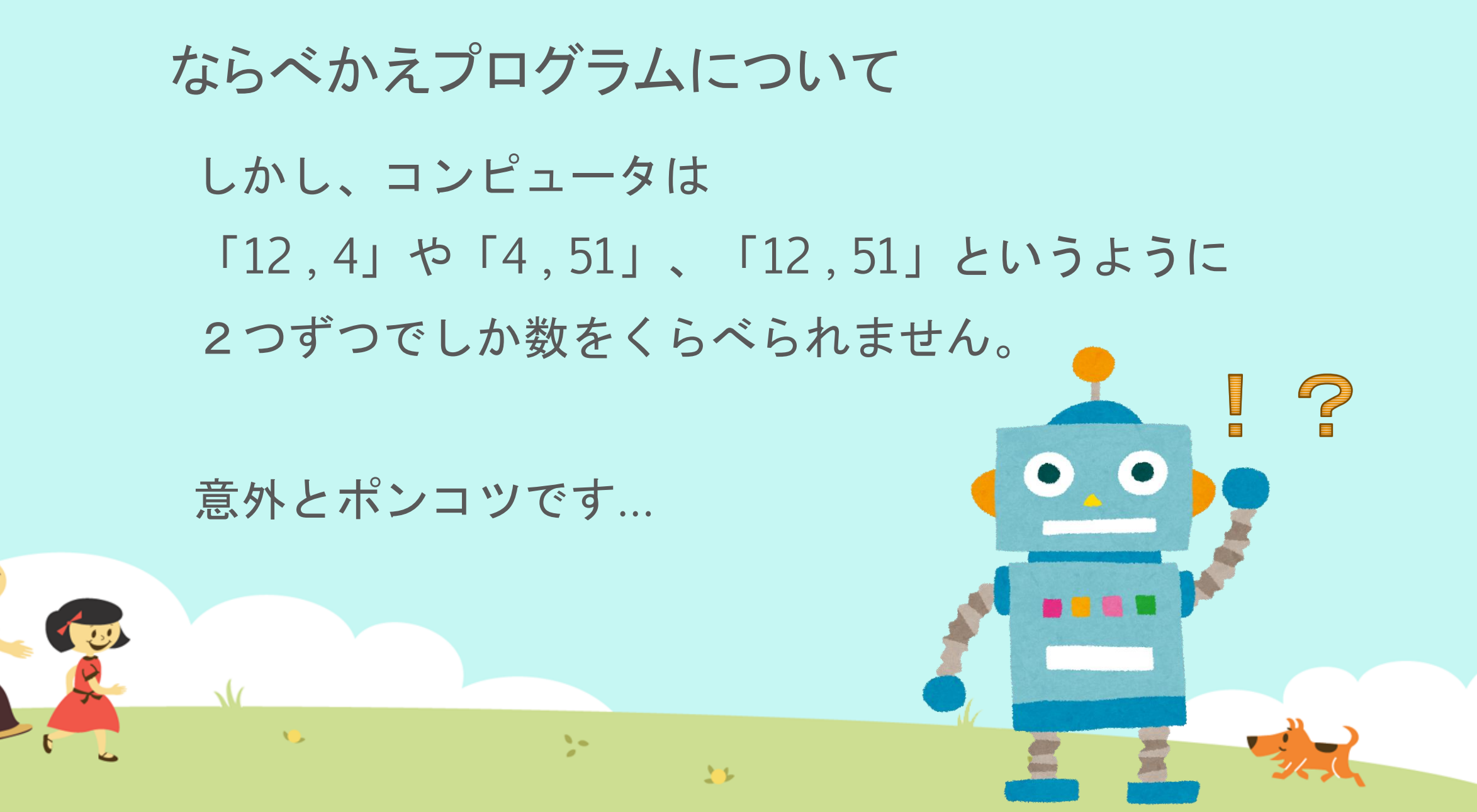

# ならべかえプログラムについて <u>2つの数をくらべる</u>をくりかえして 3つ以上の数をならべかえるプログラムを つくりましょう!

>

32

10

## 12,4,51 を大きい順に並べるには…

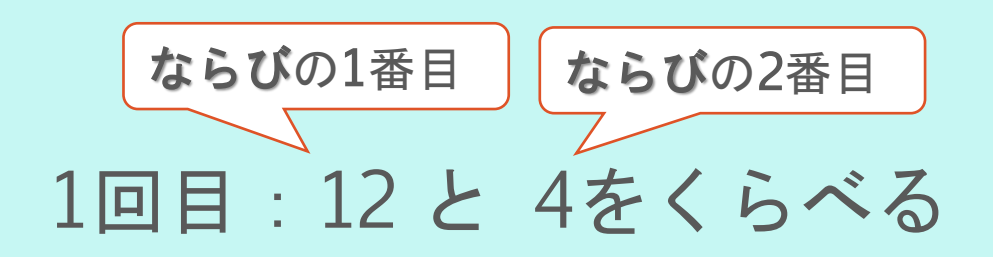

#### → 大きいのは12 なので **そのまま!!**

| <b>ならび</b> の1番目<br>12 | <b>ならび</b> の2番目 | <b>ならび</b> の3番目<br>51 |       |
|-----------------------|-----------------|-----------------------|-------|
|                       |                 |                       |       |
|                       |                 | 25                    | Y STA |

### 12,4,51 を大きい順に並べるには…

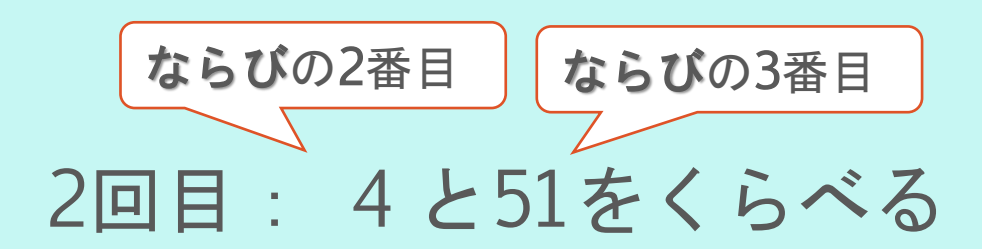

#### → 51のほうが大きいので **チェンジ!!**

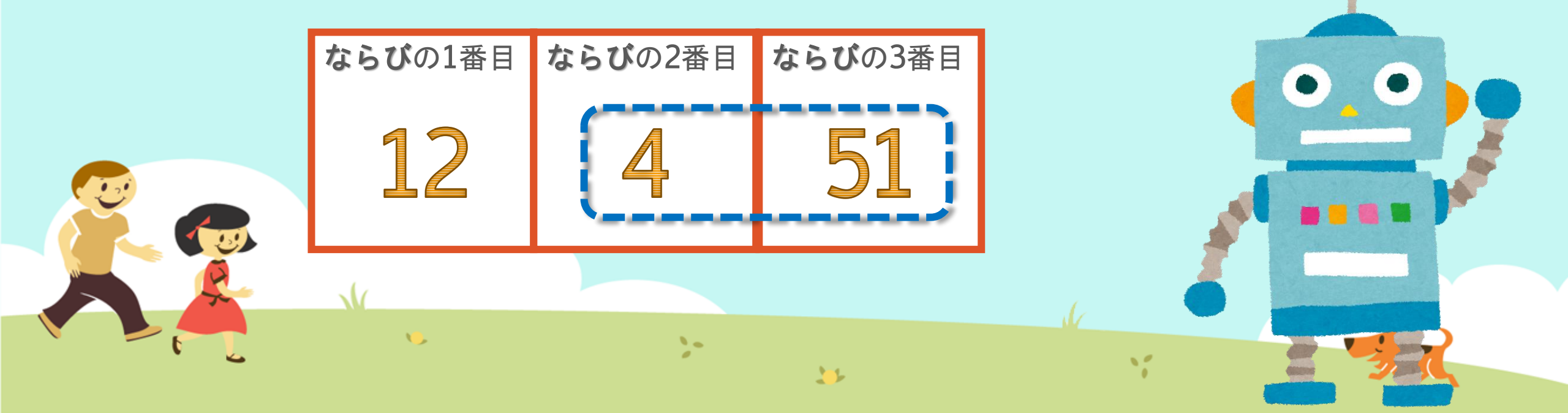

## 12,4,51 を大きい順に並べるには…

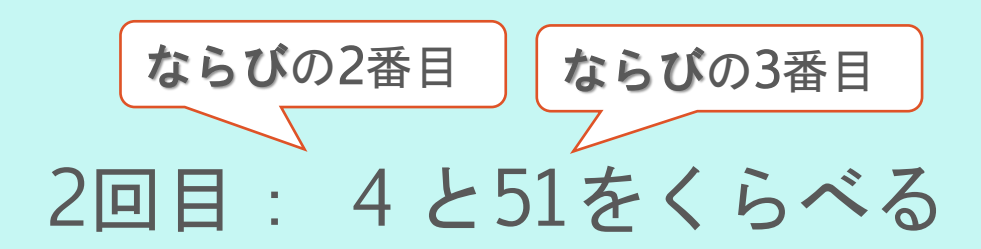

### → 51のほうが大きいので **チェンジ!!**

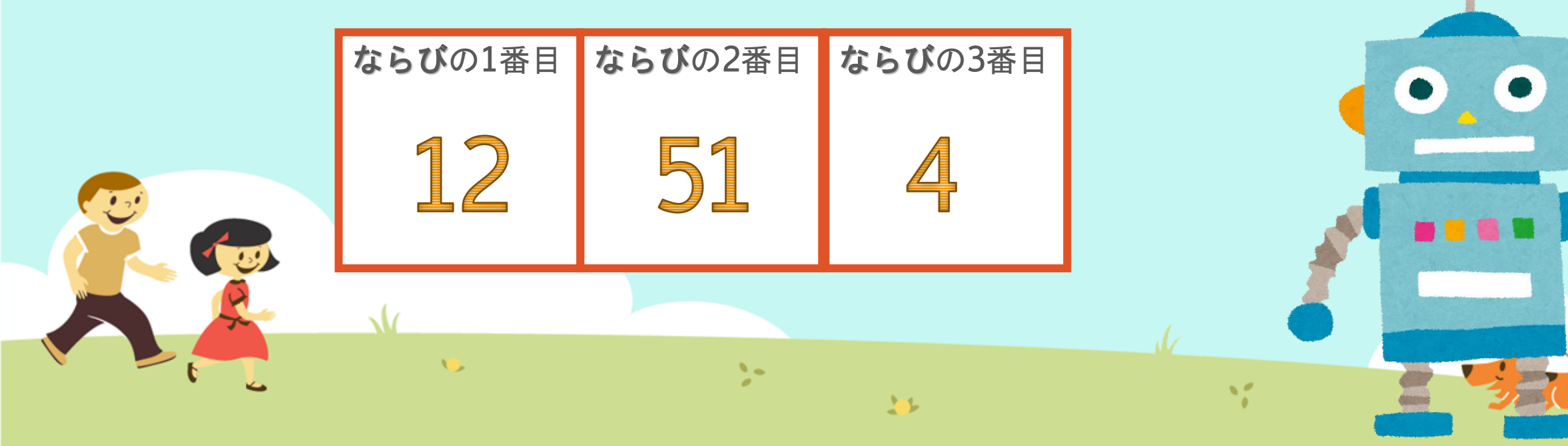

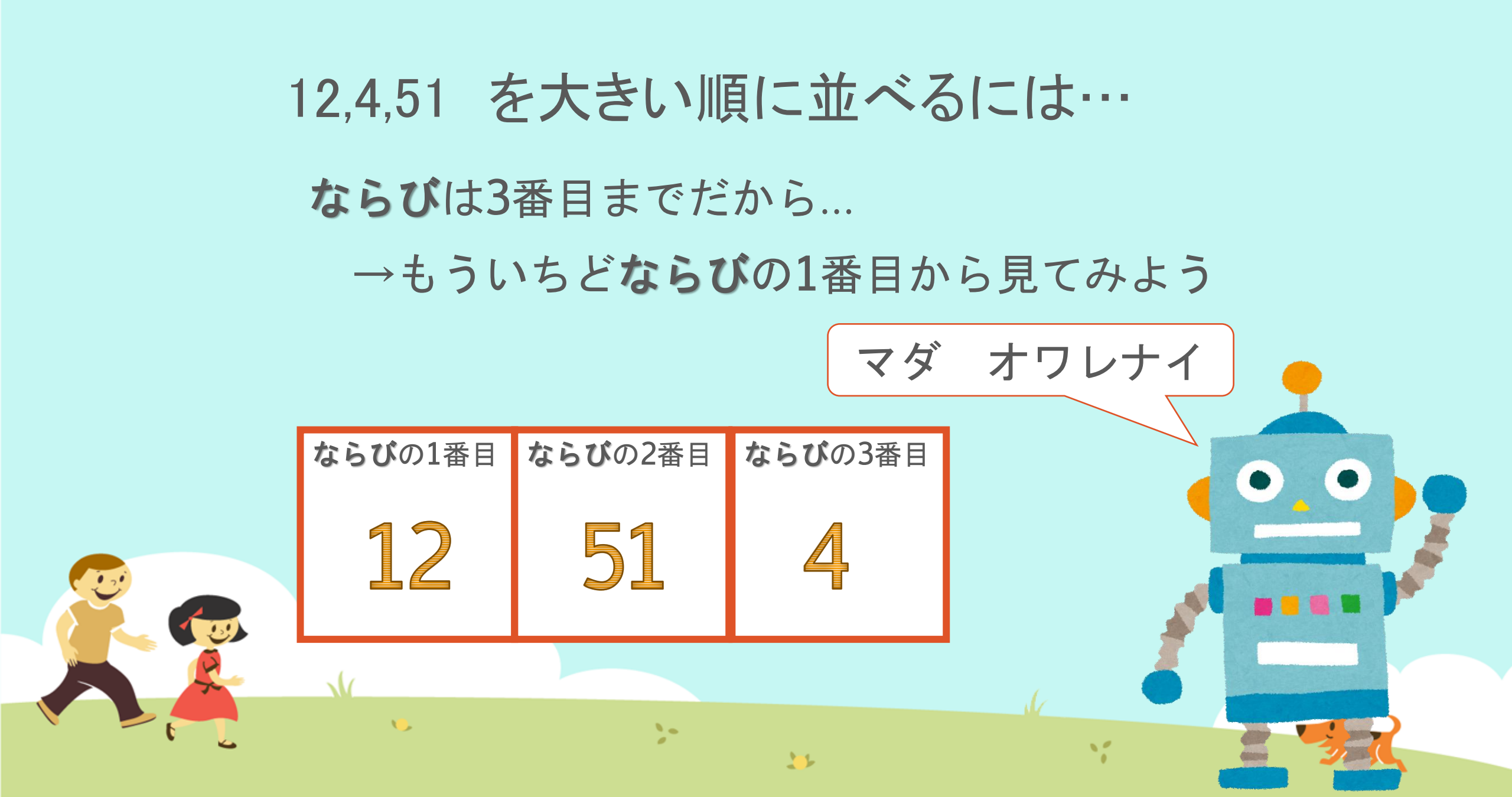

ならべかえプログラム

#### 今日はここまでつくります!

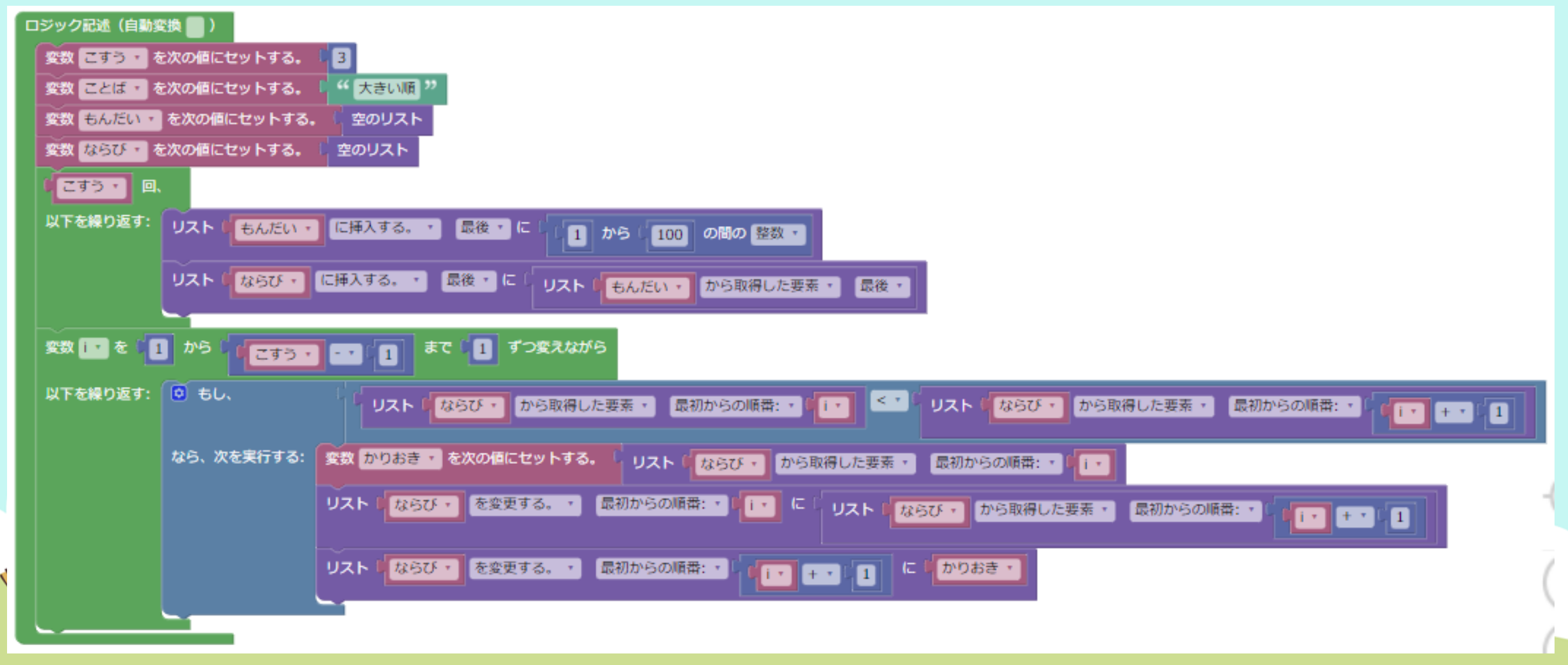

12,4,51 を大きい順に並べるには…

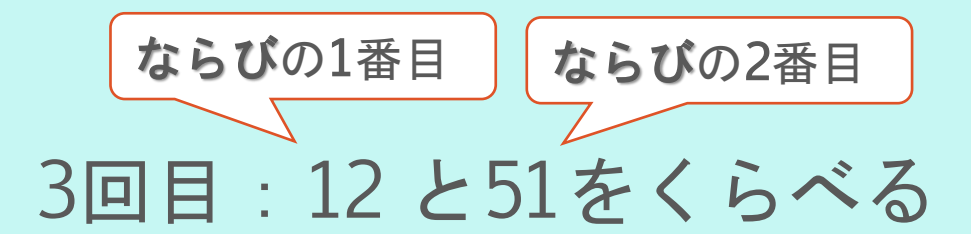

次回!

## → 51のほうが大きいので**チェンジ!!**

|   | <b>ならび</b> の1番目 | ならびの2番目 | ならびの3番目 |
|---|-----------------|---------|---------|
|   | 12              | 51      | 4       |
| R | N/              |         |         |
|   | <b>U</b> .      | 10      |         |

12,4,51 を大きい順に並べるには…

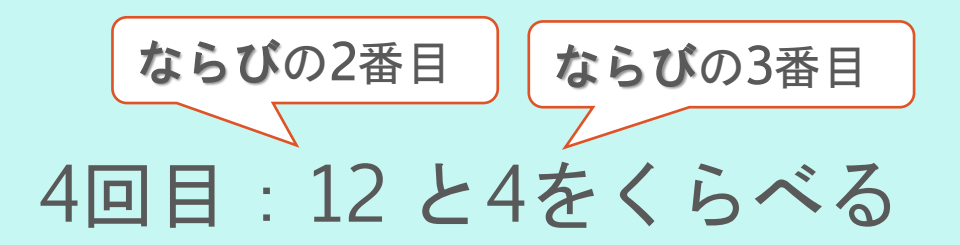

次回!

#### → 12のほうが大きいので **そのまま!!**

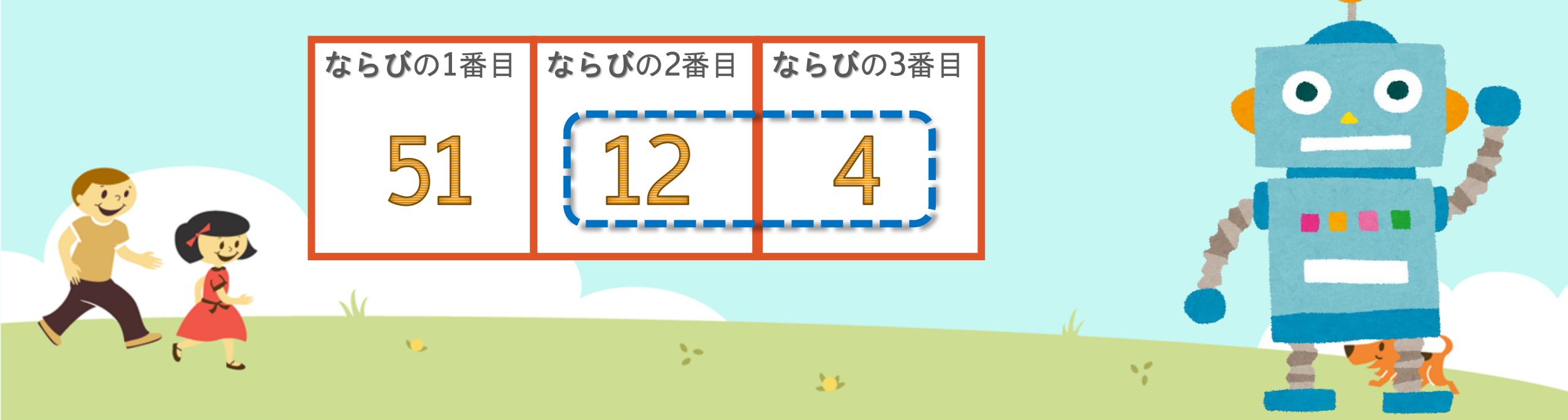

ならべかえプログラム

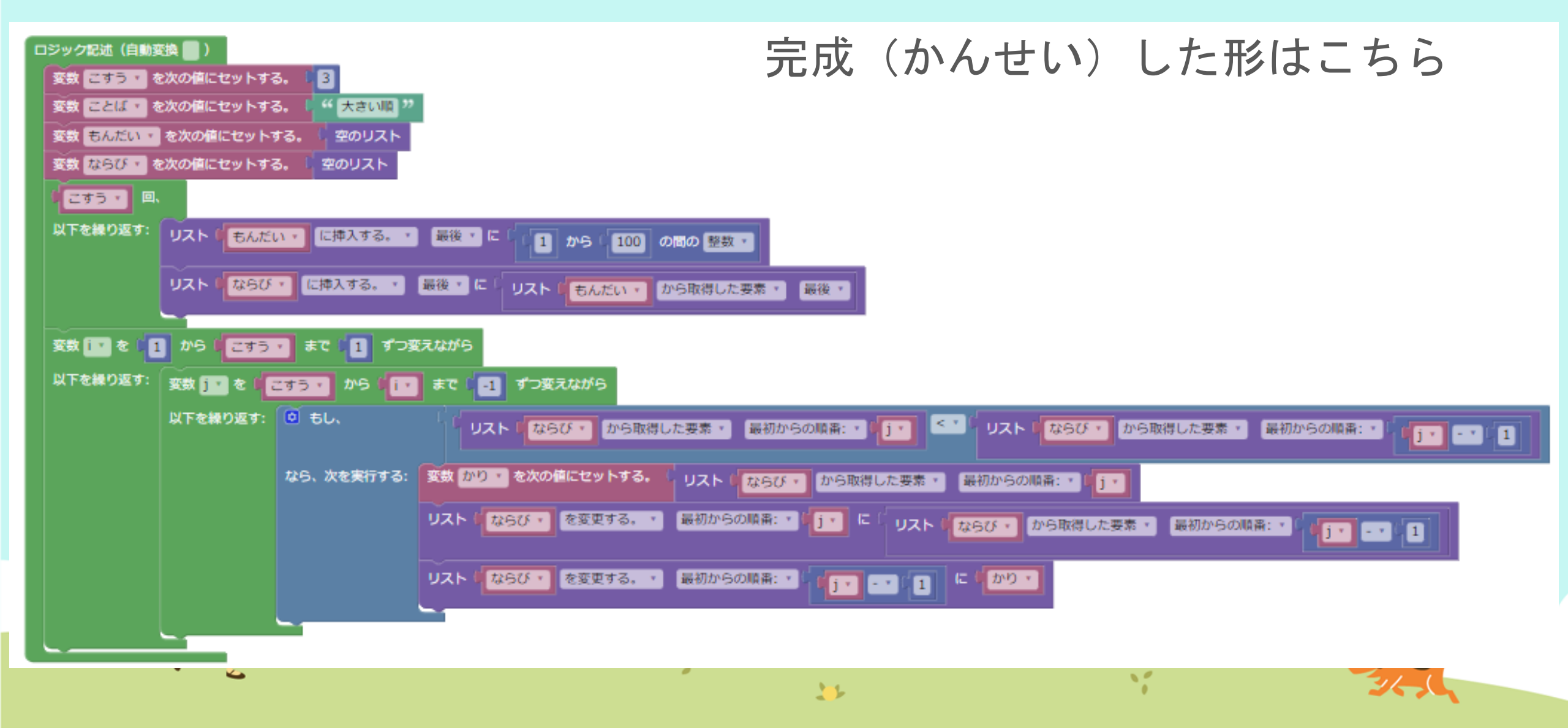

# ① MathPub(ますぱぶ)をブラウザでひらく

| G Google ×                                         | +              |                  | - 0 ×           |
|----------------------------------------------------|----------------|------------------|-----------------|
| $\leftrightarrow$ $\rightarrow$ C S http://mathpuk | р              |                  | 8 JZF :         |
| Googleについて ストア                                     |                |                  | Gmail 画像 🏭 ログイン |
|                                                    |                |                  |                 |
|                                                    | Goo            | gle              |                 |
|                                                    | Q              | Ŷ                |                 |
|                                                    | Google 検索    I | 'm Feeling Lucky |                 |
| https://                                           | mathpub in/ と入 | カ(にゅうりょく)        | います。            |
| <u></u>                                            |                |                  |                 |
| N/                                                 |                |                  |                 |
| <b>1</b>                                           | No             |                  |                 |
|                                                    | 1              |                  | 3/-(            |

|      | グインす                          | -2         |                    |                                          |                                      |
|------|-------------------------------|------------|--------------------|------------------------------------------|--------------------------------------|
|      | PTR                           | ユーザ名: 平岩優里 | 所属: オンラインMathPub教室 | ログアウト パスワードの変更 🌗                         | 動画を見る                                |
|      | ■ ログイン                        |            |                    |                                          |                                      |
|      | メールアドレス<br>y_hiraiwa@dynaxt.c | o.ip       |                    | MathPubli<br>登録したときに使用したメールフ<br>力してください。 | <sup>−</sup> 新規入会<br>アドレスを入<br>でしたした |
|      | パスワード                         |            |                    |                                          |                                      |
|      |                               | ログイン       |                    |                                          |                                      |
|      |                               |            |                    |                                          |                                      |
| ・メール | アドレスと                         | ヒパスワー      | -ドを入力(に            | ゆうりょく)し                                  | τ                                    |
| 「ロク  | 「イン」を                         | フリックし      | <b>、</b> ます。       |                                          |                                      |
| 5    |                               | 25         | 25                 | N. St.                                   |                                      |

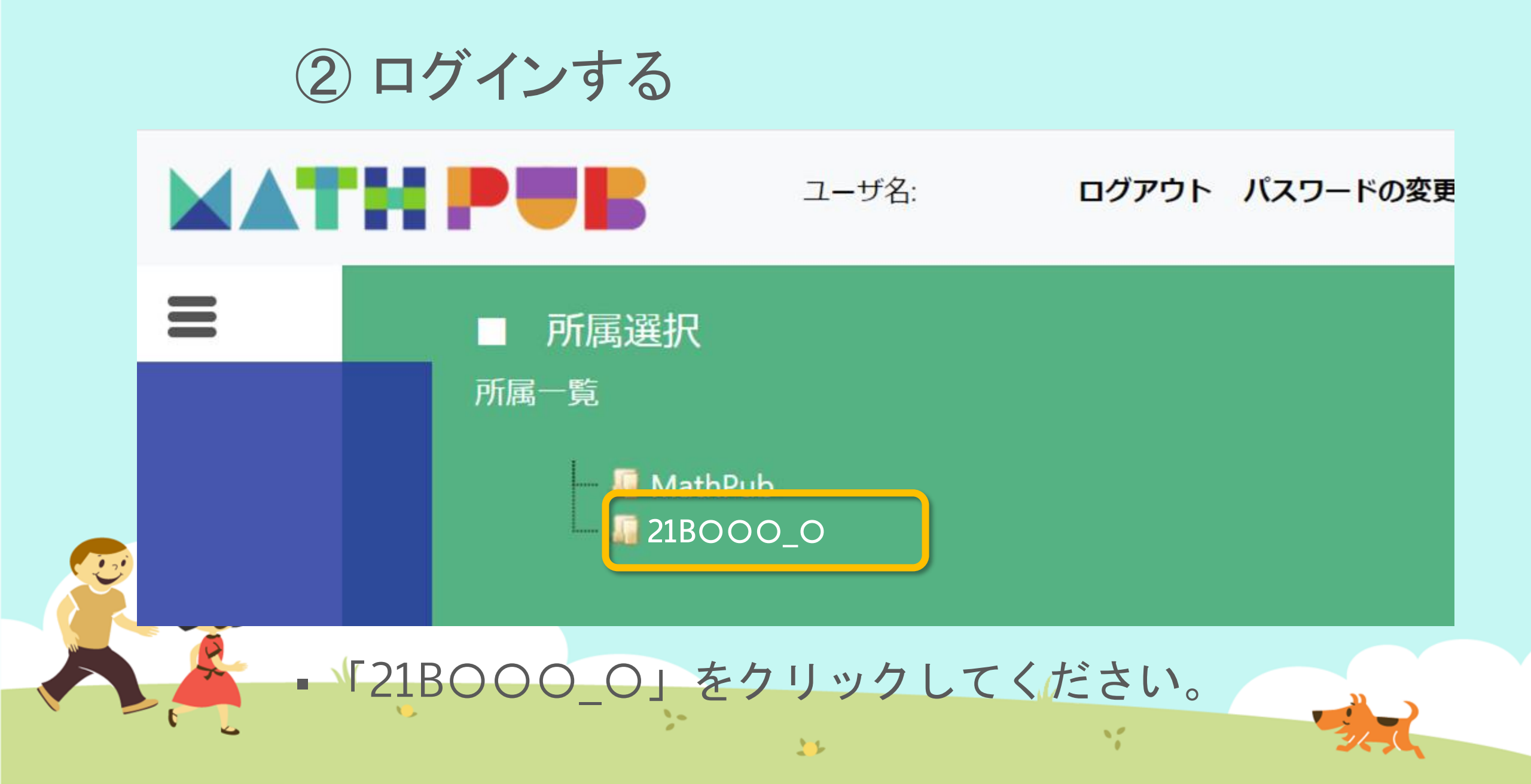

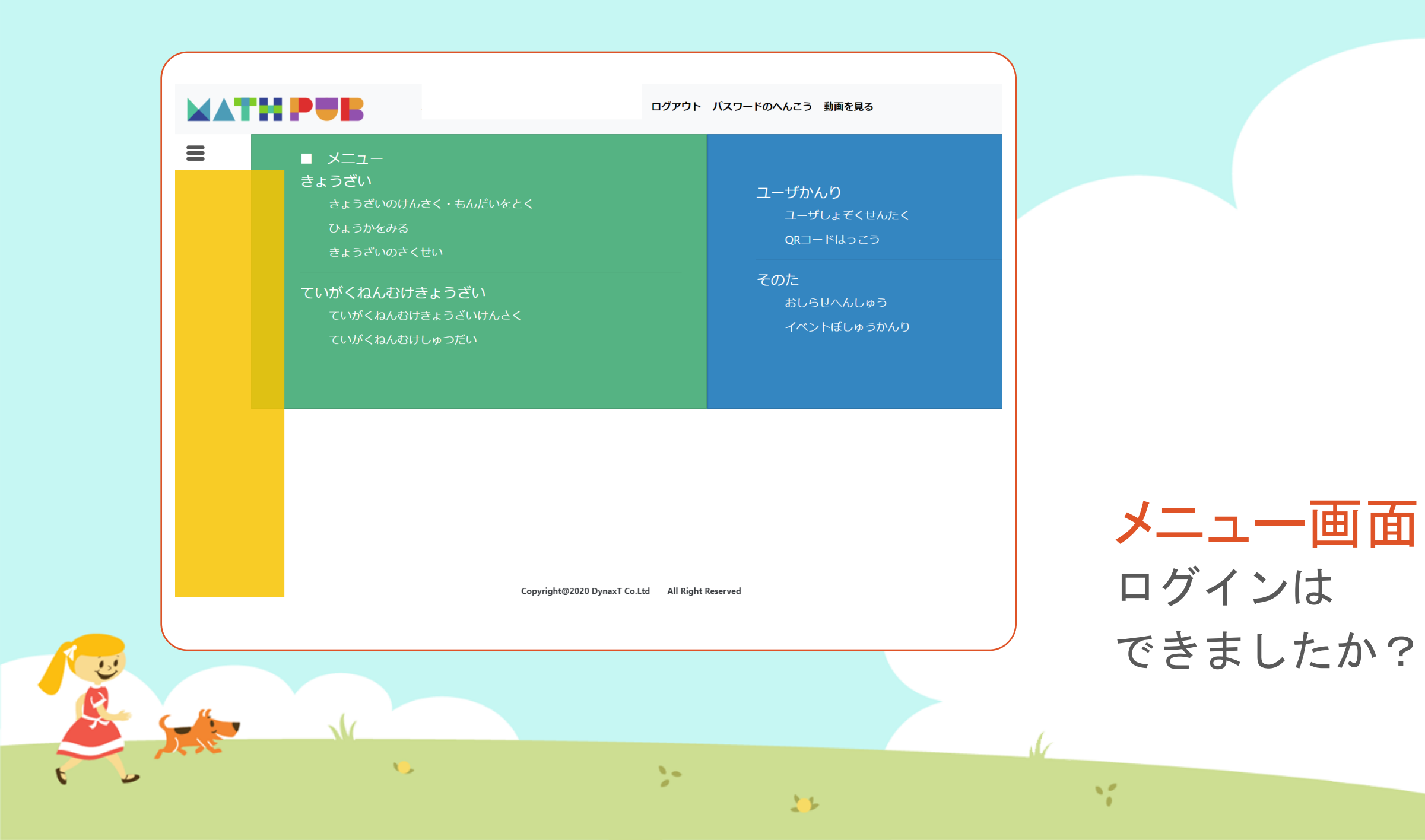

#### ③「教材(きょうざい)」をさがす まずは「教材の検索・問題を解く」をタップ

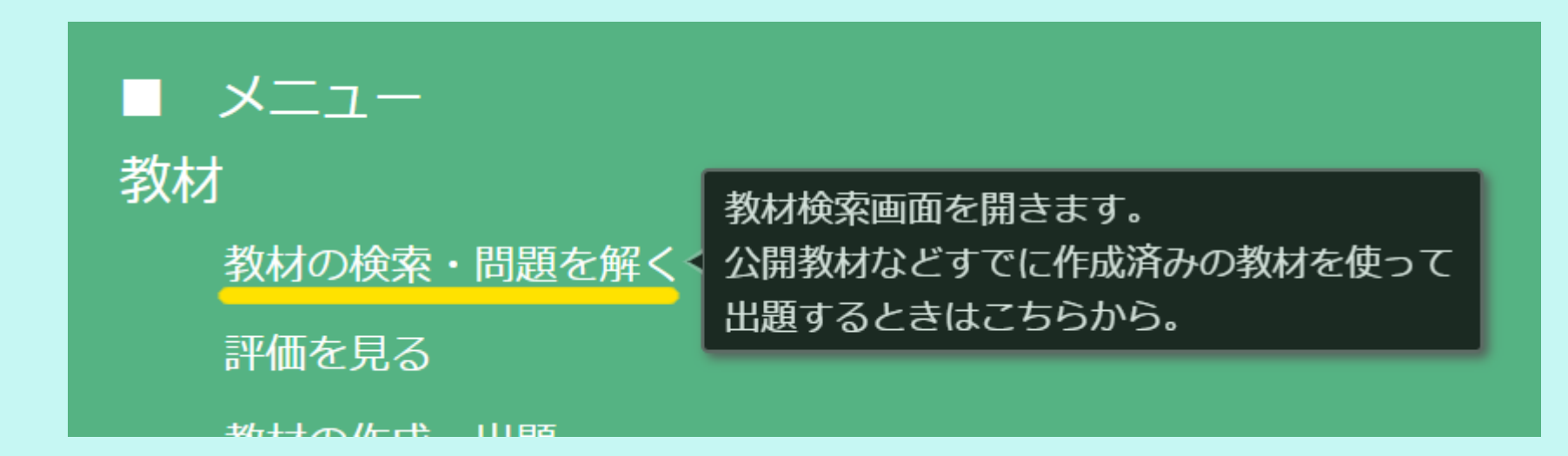

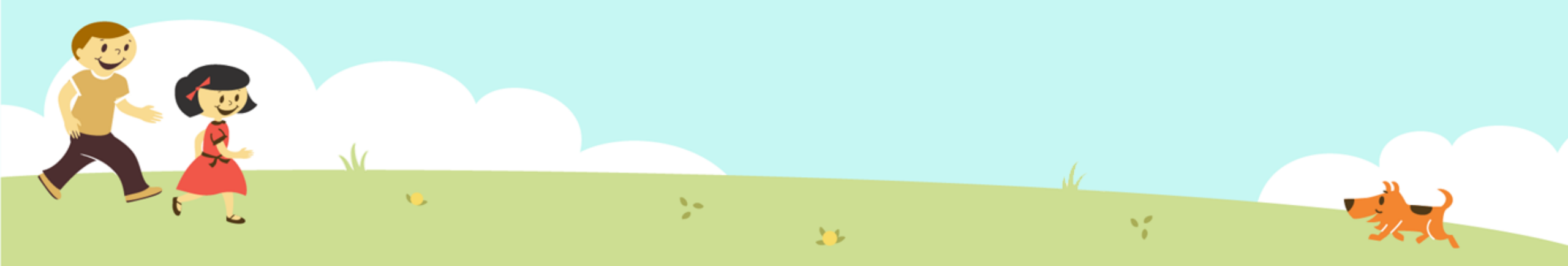

#### ③「教材(きょうざい)」をさがす 「対象(たいしょう)に「自分」をえらんで、検索(けんさく)

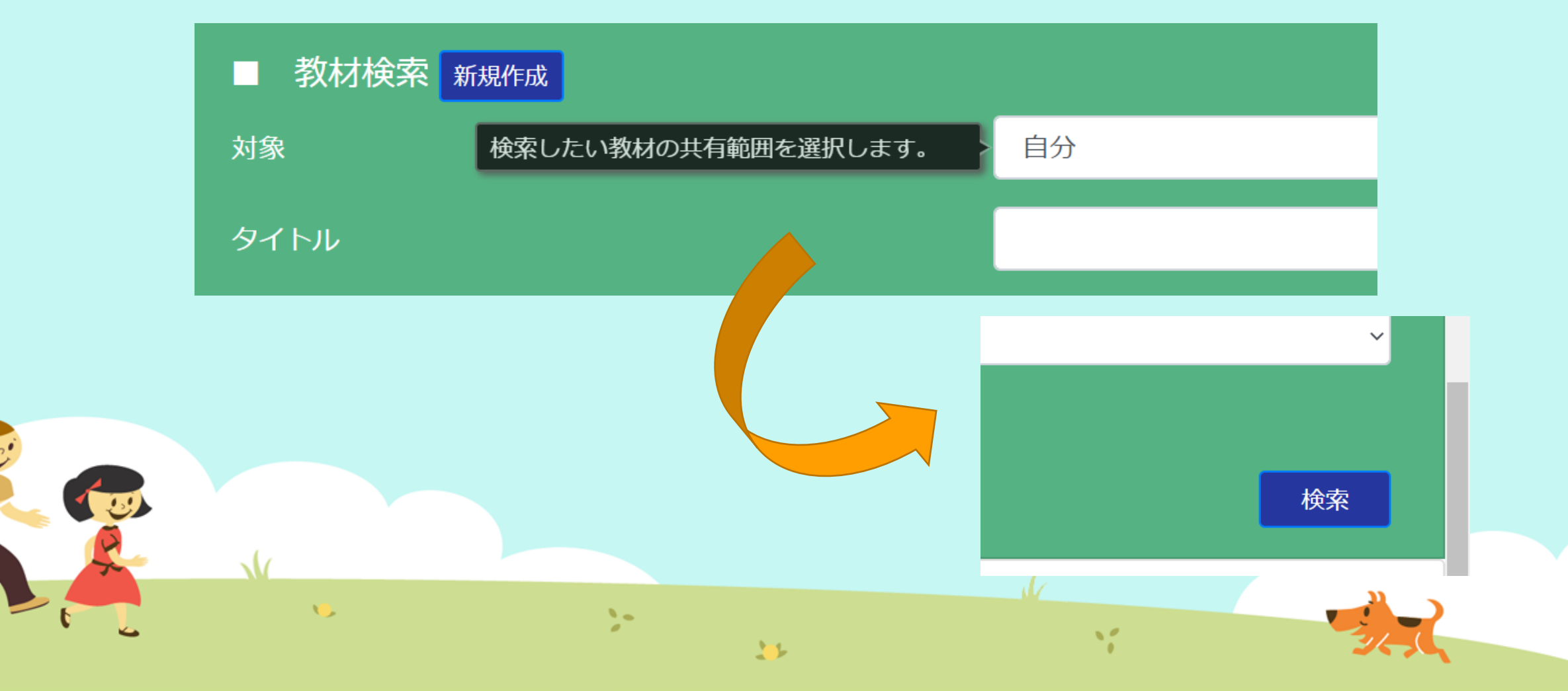

#### ③「教材(きょうざい)」をさがす 「プログラムをつくる④」をえらぶ

| ■五                                                                               | 東文米の | T   |     |           |                                  |
|----------------------------------------------------------------------------------|------|-----|-----|-----------|----------------------------------|
| 学習指導案あり                                                                          |      |     |     |           |                                  |
|                                                                                  |      |     |     |           |                                  |
|                                                                                  |      |     |     |           |                                  |
| 教材一覧<br>タイトル                                                                     | 領域   | 単元名 | わらい | 使用されている字の | 句 言語                             |
| 教材一覧<br><b>タイトル</b><br>プログラミングのきほん①ちくじしょり                                        | 領域   | 単元名 | ねらい | 使用されている字の | <b>句 言語</b><br>日本語               |
| 教材一覧<br><b>タイトル</b><br>プログラミングのきほん①ちくじしょり<br>プログラミングのきほん①ちくじしょり                  | 領域   | 単元名 | ねらい | 使用されている字  | <b>句 言語</b><br>日本語<br>日本語        |
| 教材一覧<br>タイトル<br>プログラミングのきほん①ちくじしょり<br>プログラミングのきほん①ちくじしょり<br>プログラミングのきほん②じょうけんぶんき | 領域   | 単元名 | ねらい | 使用されている字の | <b>句 言語</b><br>日本語<br>日本語<br>日本語 |
| 教材一覧<br><i>タイトル</i><br>プログラミングのきほん①ちくじしょり<br>プログラミングのきほん②じょうけんぶんき                | 領域   | 単元名 | ねらい | 使用されている字  | <b>句 言語</b><br>日本語<br>日本語        |

プログラムをつくる ブロックを用意しましょう。 ブロック まずは 新しい変数... 数をつくる工夫 ロジック記述(自動変換 📃 ) 色をつけるとき 変数 かりおき を次の値にセットする。 3 絵をいれるとき " 大きい 数を決めるルール かりおき を 1 増やす 空のリ 文字を使うとき もし~なら等の条件 ........... 空のリス 繰り返しの命令 リスト かりおき・ 数字などを入れる箱 今回つかう変数は、 関数 こすう・ この6つです。 牛成関数 ことば・ Python 10 ▶拡張 ならび・ ※前回からふえました もんだい・ リス 1 25

プログラムをつくる ブロックを用意しましょう。

#### ブロック

リスト

まずは 数をつくる工夫 色をつけるとき 絵をいれるとき 数を決めるルール 文字を使うとき もし~なら等の条件 繰り返しの命令

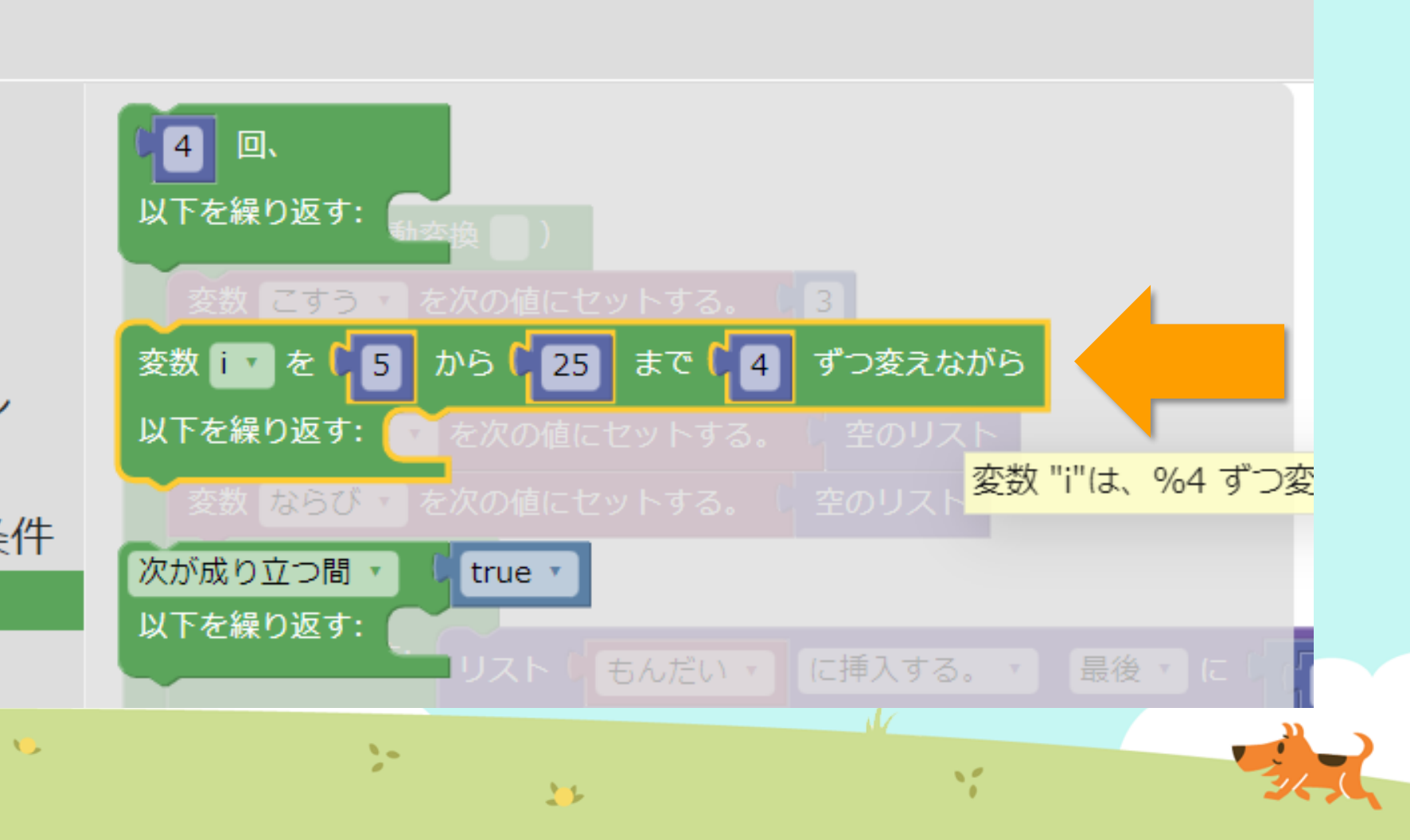

プログラムをつくる

#### ブロックを用意しましょう。

#### ブロック

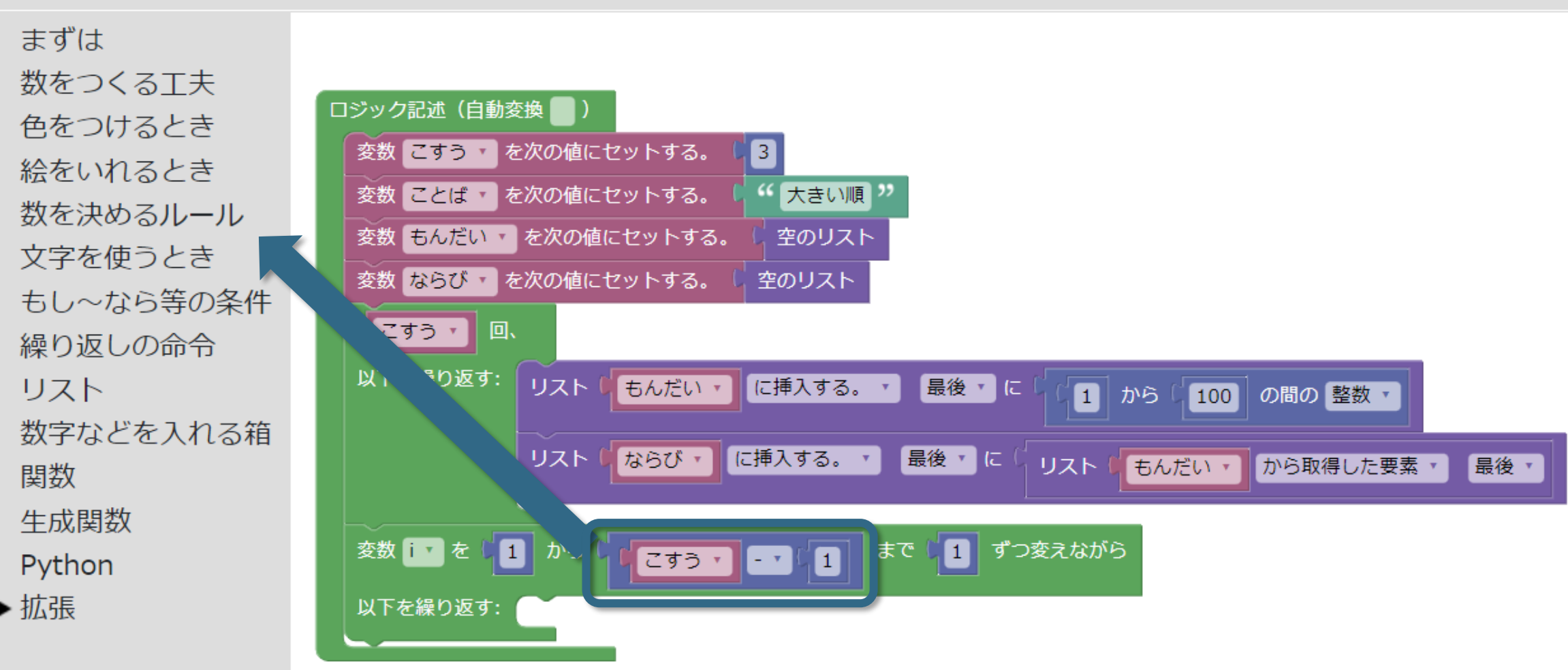

# プログラムをつくる ブロックを用意しましょう。

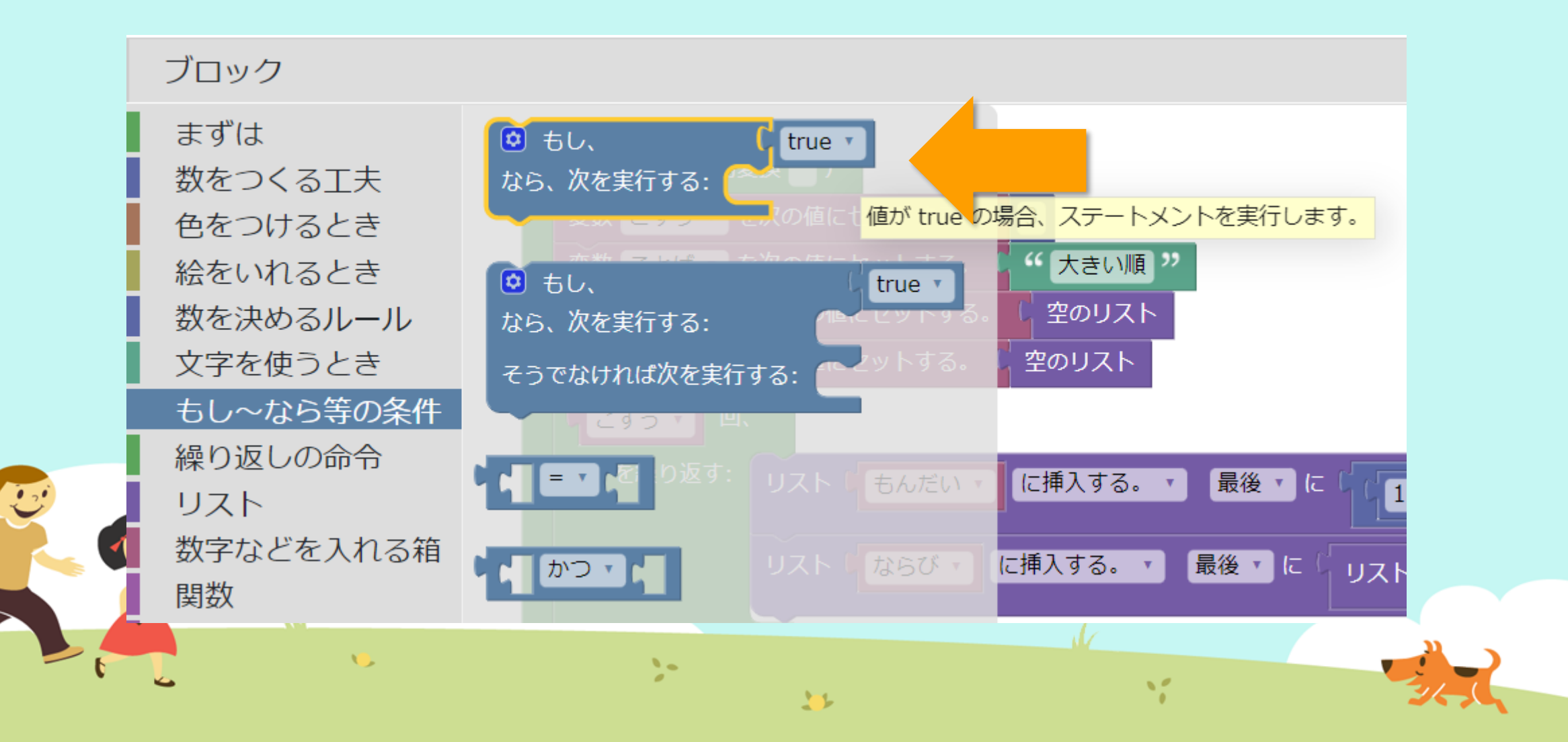

# プログラムをつくる ブロックを用意しましょう。

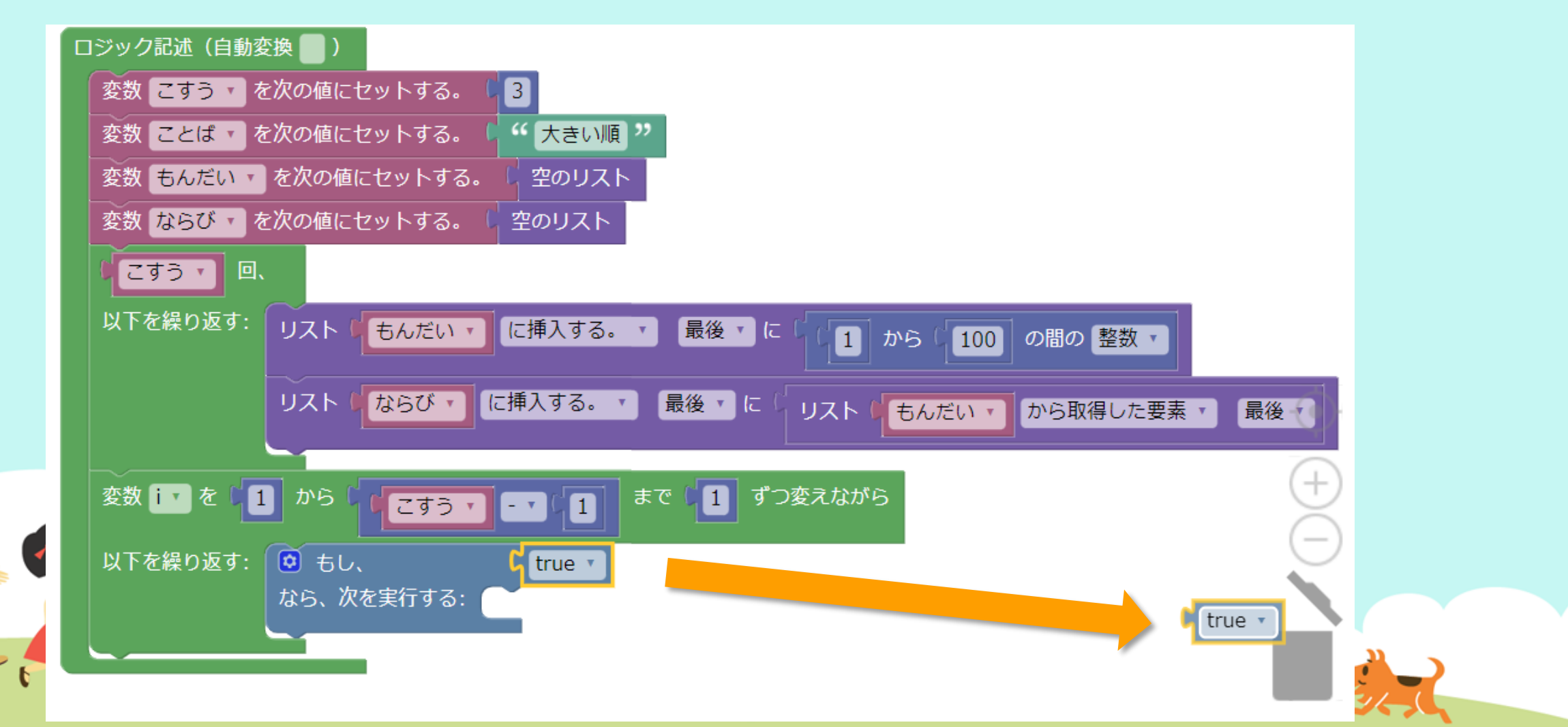

プログラムをつくる ブロックを用意しましょう。 ブロック まずは 🙆 もし、 true 🔹 数をつくる工夫 なら、次を実行する: 3 色をつけるとき "大きい順" 絵をいれるとき 🙆 もし、 true 🔻 空のリスト 数を決めるルール なら、次を実行する: 文字を使うとき 空のリスト そうでなければ次を実行する: もし~なら等の条件 290 繰り返しの命令 に挿入する。 リスト 両方の入力、 Ivne マレッ場合に true を返します。 数字などを入れる箱 に挿入する。 🔹 リストしならび・ かつ・ 関数 生成関数 の逆 まで 1 - -Python ▶拡張 true 🔻

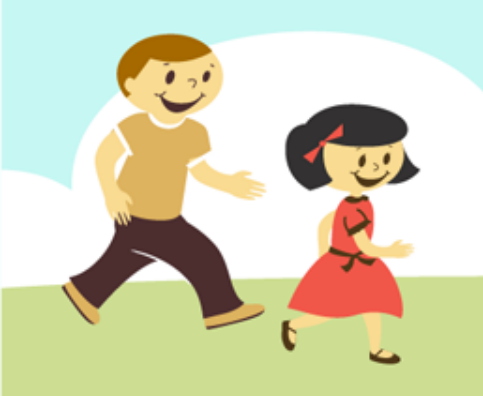

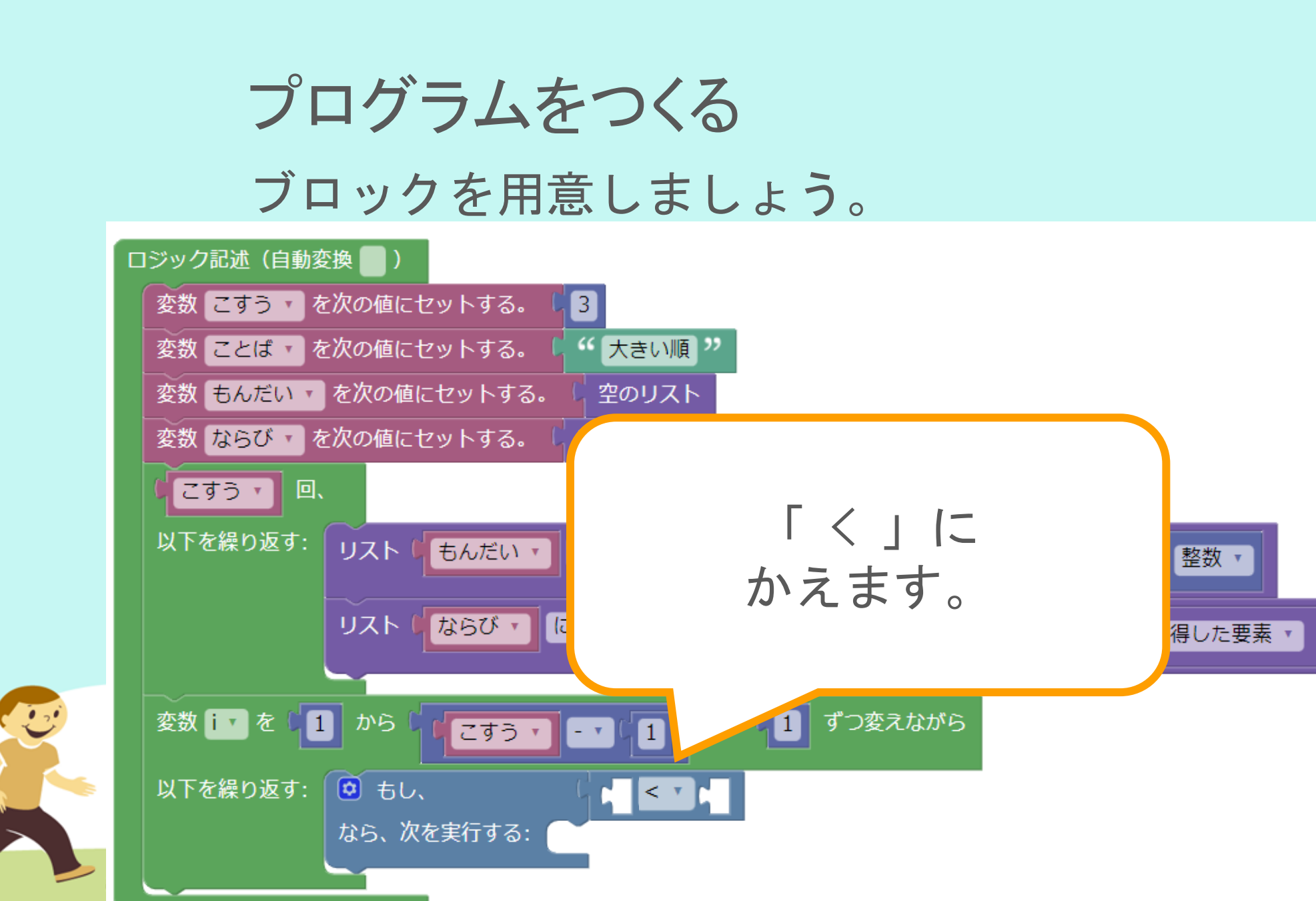

最後 🔻

プログラムをつくる ブロックを用意しましょう。 まずは 2 空のリスト 数をつくる工夫 色をつけるとき 🕻 💿 以下の要素からなるリスト 絵をいれるとき 数を決めるルール 文字を使うとき カーフとば あ次の値にセットする。 5 個からなるリスト かり もし~なら等の条件 上から7番目 繰り返しの命令 にあります の要素数 リスト 数字などを入れる箱 は空 関数 生成関数 1 1.1 で最初に項目がある位置・ し リスト Python 拡張 から取得した要素 🔹 最初からの順番: リス

:

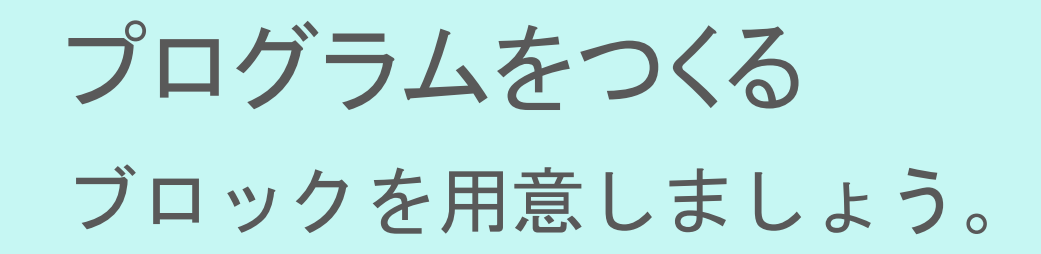

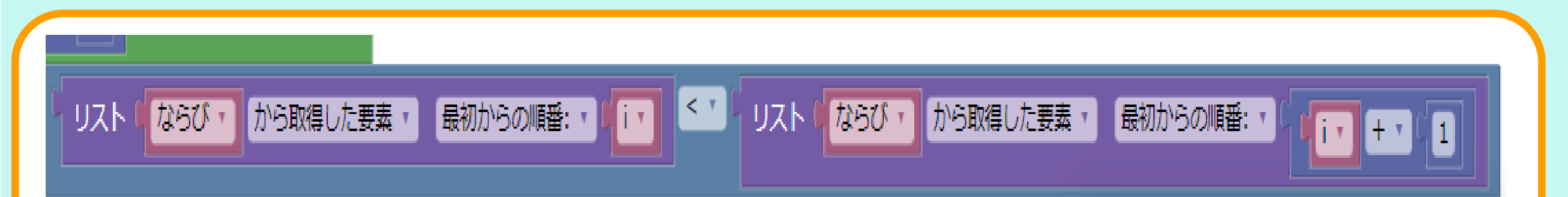

#### 2つ用意して、このようにブロックをセット・変更します。

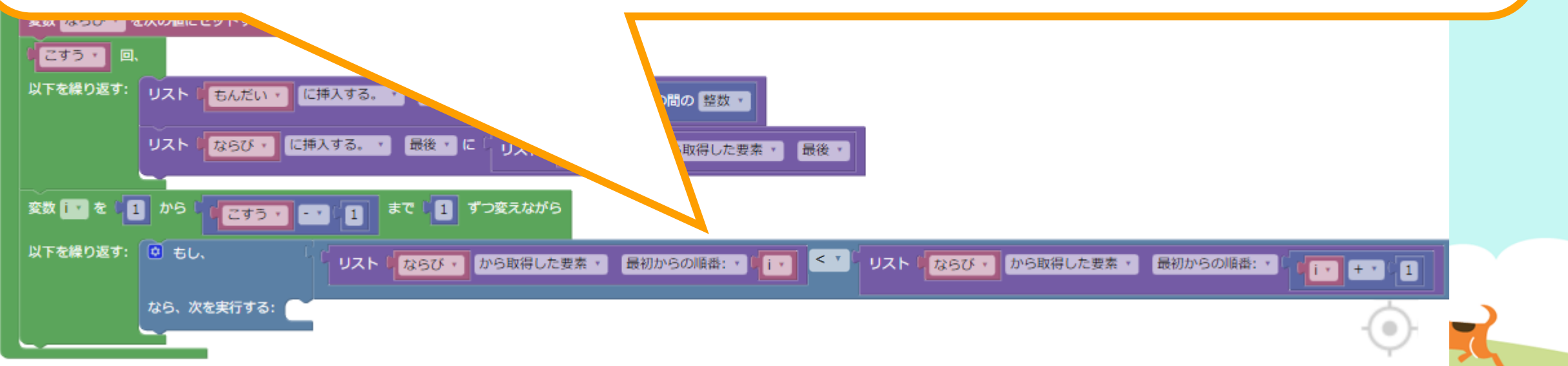

プログラムをつくる ブロックを用意しましょう。 まずは 2 空のリスト 数をつくる工夫 色をつけるとき 🕻 💿 以下の要素からなるリスト 絵をいれるとき 数を決めるルール 文字を使うとき カーフとば あ次の値にセットする。 5 個からなるリスト かり もし~なら等の条件 上から7番目 繰り返しの命令 にあります の要素数 リスト 数字などを入れる箱 は空 関数 生成関数 1 1.1 で最初に項目がある位置・ し リスト Python 拡張 から取得した要素 🔹 最初からの順番: リス

:

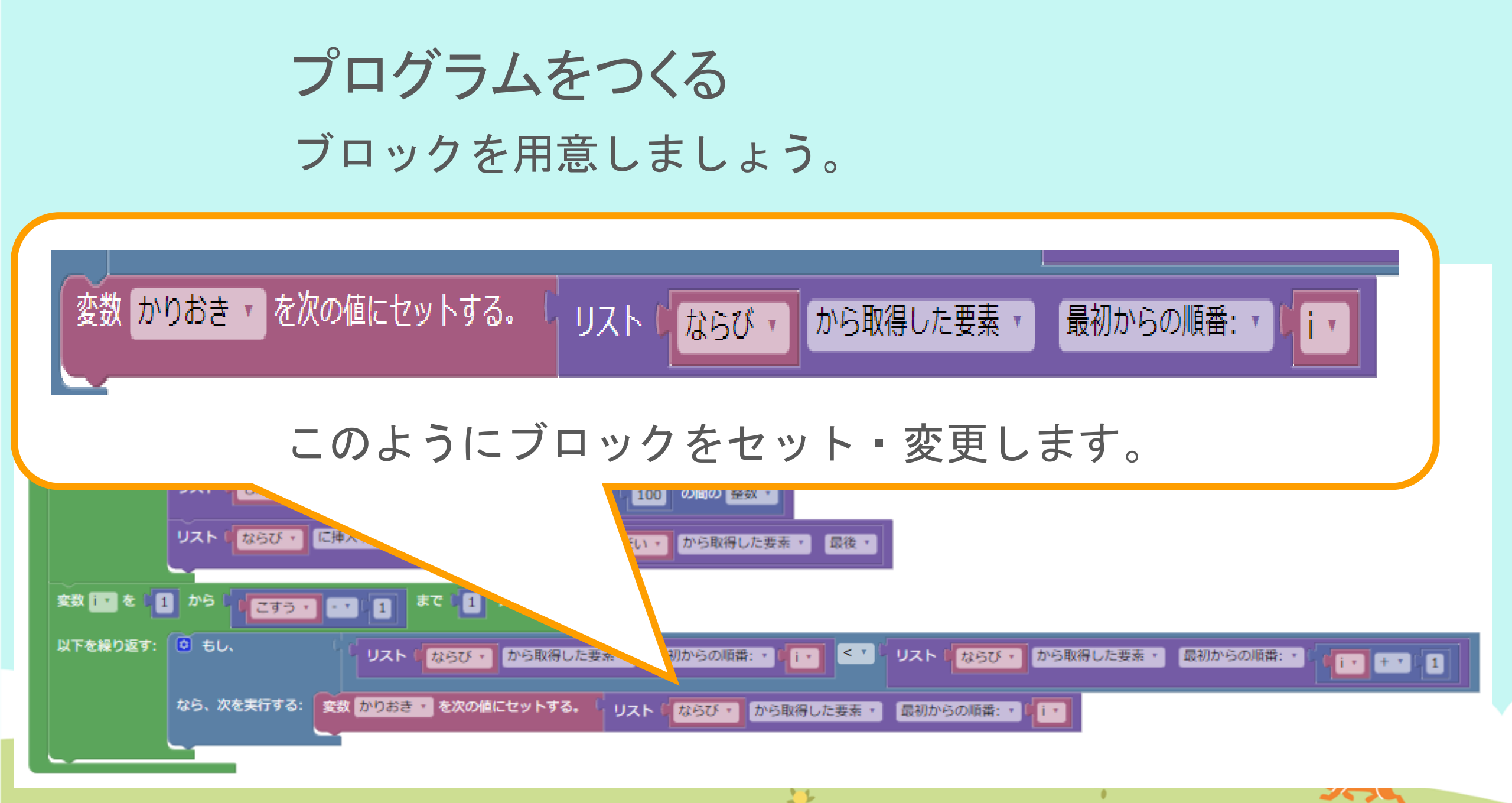

プログラムをつくる ブロックを用意しましょう。 まずは 数をつくる工夫 個からなるリスト 色をつけるとき 5 絵をいれるとき 受数 **ごすつ ▼**を次の値にセットする。 数を決めるルール の要素数 ≤ば → を次の値にセットする。 大き 文字を使うとき 変数 もんだい・ を次の値にセットする。 上から8番目 もし~なら等の条件 は空 繰り返しの命令 にあります リスト 数字などを入れる箱 で最初に項目がある位置 し リスト 関数 生成関数 から取得した要素 最初からの順番: 🔹 ) リスト Python 拡張 を変更する。 最初からの順番: リスト (L リスト内の指定された位置に項目を設定します。1は、最初の項目です。 >-> " 11

プログラムをつくる ブロックを用意しましょう。

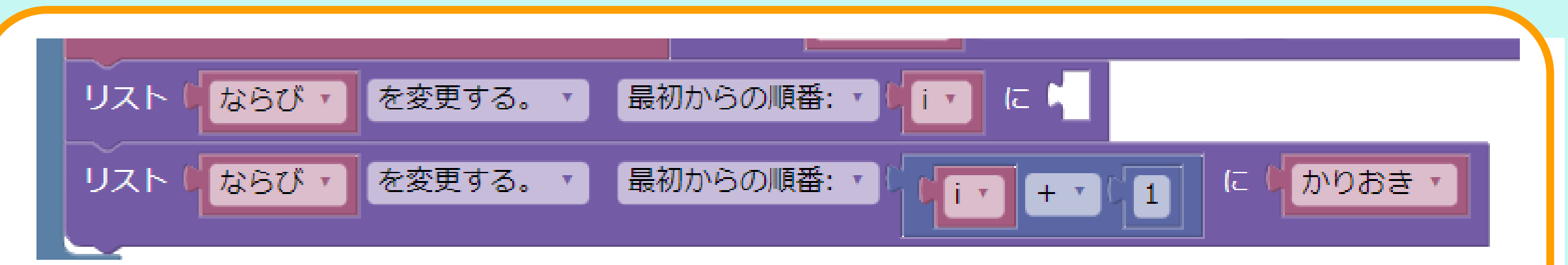

#### 2つ用意して、ブロックをセット・変更します。 ※右クリック(1秒タッチ)→複製(ふくせい)するも使うとベンリです。

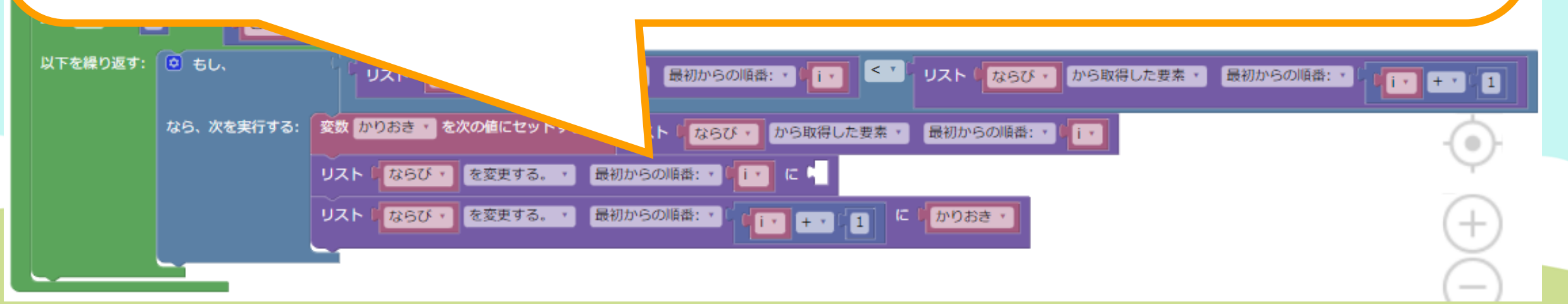

プログラムをつくる ブロックを用意しましょう。 まずは 2 空のリスト 数をつくる工夫 色をつけるとき 🕻 💿 以下の要素からなるリスト 絵をいれるとき 数を決めるルール 文字を使うとき カーフとば あ次の値にセットする。 5 個からなるリスト かり もし~なら等の条件 上から7番目 繰り返しの命令 にあります の要素数 リスト 数字などを入れる箱 は空 関数 生成関数 1 1.1 で最初に項目がある位置・ し リスト Python 拡張 から取得した要素 🔹 最初からの順番: リス

:

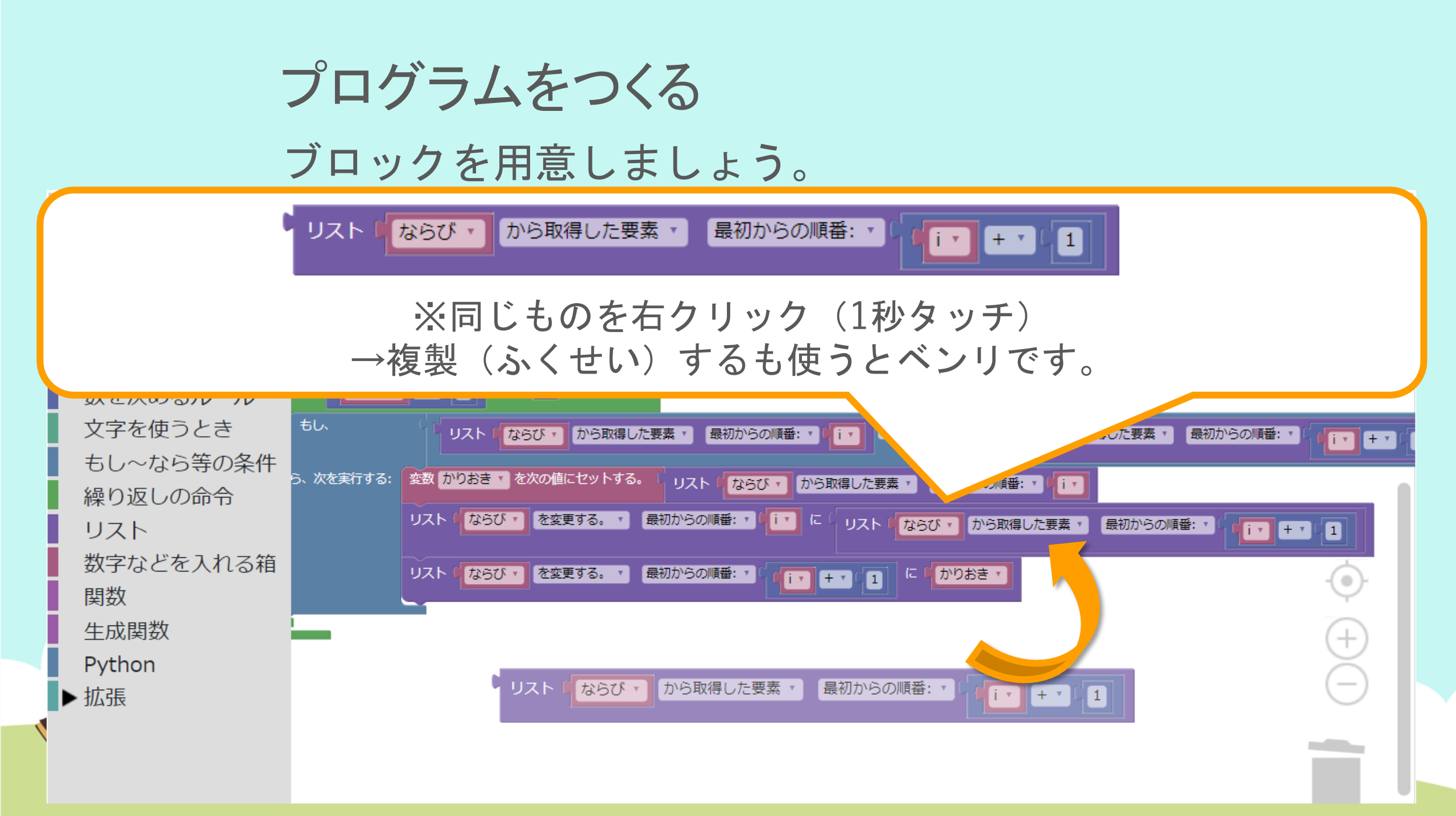

プログラムをつくる

#### 今日はここまでです。

| ロジック記述(自動変換 💼 )                                                                                                 |   |
|----------------------------------------------------------------------------------------------------|---|
| 変数 こすう * を次の値にセットする。 (3)                                                                                        |   |
| 変数 ことば · を次の値にセットする。 ( * 大きい順 **                                                                                |   |
| 変数 もんだい * を次の値にセットする。   空のリスト                                                                                   |   |
| 変数 ならび · を次の値にセットする。 ( 空のリスト                                                                                    |   |
|                                                                                                    |   |
| 以下を繰り返す: リスト (もんだい・) に挿入する。・ 最後・ に (「1」から 100 の間の 整数・                                                           |   |
| リスト(ならび・)に挿入する。・ 最後・ に リスト(もんだい・)から取得した要素・ 最後・                                                                  |   |
| 変数 「 を ( 1) から ( ) 「こすう ・ ・ ・ ・ 1 まで ( 1) すつ変えながら                                                               |   |
| 以下を繰り返す: 🙆 もし、 🔰 リスト 🕻 リスト 🕻 ならび 🔹 から取得した要素 ・ 最初からの順番: ・ 🌾 i・ 👘 < × 🖓 リスト 🕻 ならび ・ から取得した要素 ・ 最初からの順番: ・ 🕻 🚺 🛨 1 |   |
| なら、次を実行する: 変数 かりおき * を次の値にセットする。 リスト ならび * から取得した要素 * 最初からの順番: * レ i *                                          |   |
| リストレ ならび・ を変更する。・ 最初からの順番:・ レ に リストレ ならび・ から取得した要素・ 最初からの順番:・ レ ・ ・ 1                                           | , |
| リスト じならび * を変更する。 * 最初からの順番: * ((i* + *) 1) に いかりおき *                                                           |   |
|                                                                                                    |   |

2630

.

## プログラムをつくる

#### 問題生成の結果はこのようになります。 問題:ならべかえましょう

- **↓こすう ↓ことば**
- (1) つぎの3個の数を大きい順にならべかえ ましょう。
  - [36, 26, 43] **↑もんだい**

(2) つぎの3個の数を大きい順にならべかえましょう。
[80, 63, 55]

解答:ならべかえましょう

↓こすう ↓ことば

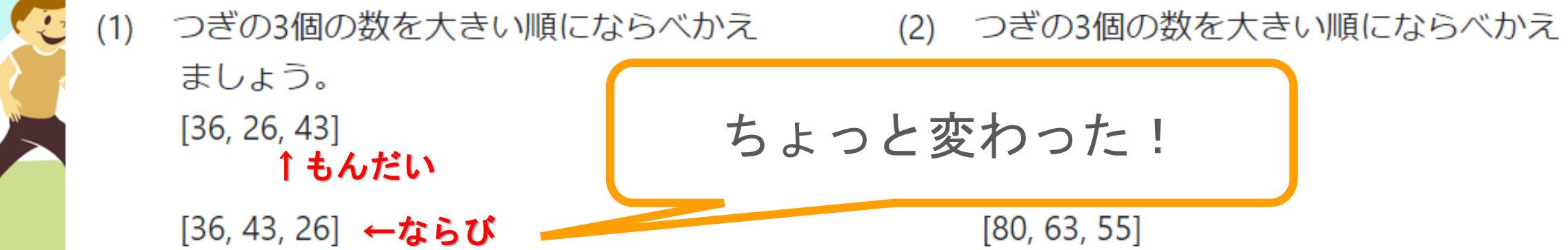

# 5 保存! さいごにかならず、保存(ほぞん)しましょう。

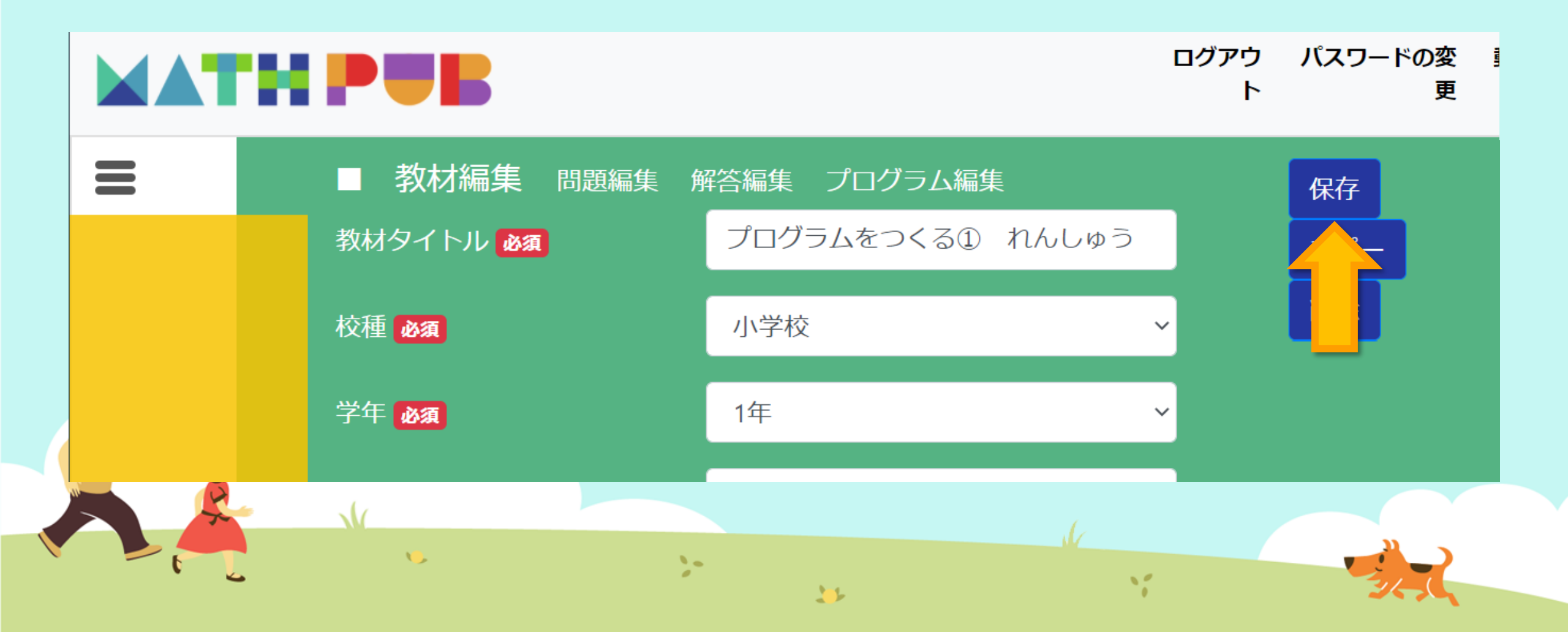

# 今日(きょう)はここまで